## คู่มือการบันทึกคะแนนแบบประเมินผลการปฏิบัติงาน version 1

-----

ตาม<u>หนังสือที่ ศธ 0513.10103/ว1404 วันที่ 10 เมษายน 2560 กองการเจ้าหน้าที่ได้ แจ้งแนวปฏิบัติเพื่อ</u> การดำเนินการบริหารผลการปฏิบัติงาน มหาวิทยาลัยเกษตรศาสตร์ ปี 2560 นั้น

ฝ่ายระบบสารสนเทศ โดยนายพิชญ์ วิมุกตะลพ ได้พัฒนาเว็บระบบการประเมินผลการปฏิบัติงาน (PMS@KU-2017) เพื่ออำนวยความสะดวกให้แก่ผู้บังคับบัญชาระดับหัวหน้างานขึ้นไป ให้สามารถกรอกรายละเอียด การมอบหมายงานและบันทึกคะแนนประเมินผลการปฏิบัติงาน ซึ่งได้อบรมแนะนำการใช้งานพร้อมเปิดระบบให้ บันทึกใบมอบหมายงาน (Job Assignment) สำหรับการประเมินผลการปฏิบัติงาน ไปแล้วเมื่อวันที่ 9 มิถุนายน 2560

ปัจจุบันอยู่ในช่วงของกิจกรรมที่ 5 คือ ทดลองประเมินผลการปฏิบัติงาน (KPIs) และสมรรถนะ (Competency) รอบเดือน เม.ย. – มิ.ย. 2560 ให้แล้วเสร็จภายในวันที่ 14 กรกฎาคม 2560 ซึ่งระบบเว็บ PMS@KU-2017 ได้เปิดให้บริการบันทึกคะแนนประเมินผลการปฏิบัติงาน (KPIs) และสมรรถนะ (Competency) แล้วตั้งแต่วันที่ 1 กรกฎาคม 2560 โดยผู้บริหารระดับหัวหน้างานขึ้นไป (ที่มีผู้ใต้บังคับบัญชา) เข้าใช้ระบบได้ที่เว็บ https://pms.ku.ac.th ตามขั้นตอนต่อไปนี้

1. คลิกแท็บ "ประเมินผู้ใต้บังคับบัญชา" จะแสดงตารางรายชื่อผู้ใต้บังคับบัญชา ดังรูปที่ 1

| PMS@KU-2017 |       | ×                  |                         |                 |           |                 |                    |                  | pichaya@ku.t            | h _ | • | > |
|-------------|-------|--------------------|-------------------------|-----------------|-----------|-----------------|--------------------|------------------|-------------------------|-----|---|---|
| ÷ → C 🔒 ปล  | อดภัย | https://pms.ku.ac. | th/index.php?mode=hea   | d               |           |                 |                    |                  |                         | ☆ 😳 | ٩ |   |
| PMS@KU-201  |       | Home ประเม็นผู้    | ใต้บังคับบัญชา ใบมอ:    |                 |           |                 |                    |                  | 👤 นายประดนเดช นีละคุปด้ |     |   |   |
|             | รา    | ยชื่อผู้ใต้บ้      | ังคับบัญชา ส            | ่านักบริการศ    | าอมพิวเ   | .ตอร์           |                    |                  |                         |     |   |   |
|             | #     | ชื่อ               | นามสกุล                 | сс              | мс        | KPIs            | JA                 | คะแนน            |                         |     |   |   |
|             | 1     | กัลยกร             | ทัดนาธง                 | 4               | 4         | KPIs            | Print              | Scores           | Print                   |     |   |   |
|             | 2     | ขิดขนก             | สายขุ่มอินทร์           | 4               | 4         | KPIs            | Print              | Scores           | Print                   |     |   |   |
|             | 3     | เป็ญจวรรณ          | แสนทวีสุข               | 3               | -         | KPIs            | Print              | Scores           | Print                   |     |   |   |
|             | 4     | มหาราช             | ทศศะ                    | 4               | 4         | KPIs            | Print              | Scores           | Print                   |     |   |   |
|             | 5     | ศศิธร              | พูนเพิ่มสิริ            | 4               | 4         | KPIs            | Print              | Scores           | Print                   |     |   |   |
|             | 6     | สมใจ               | บรรเทากุล               | 4               | 4         | KPIs            | Print              | Scores           | Print                   |     |   |   |
|             |       |                    |                         |                 |           |                 |                    |                  |                         |     |   |   |
|             |       | Ver                | sion : Alpha 1.3 @ 2017 | ้ พัฒนาโดย ฝ่าย | เระบบสารเ | สนเทศ สำนักบริก | าารคอมพิวเดอร์ มหา | าวิทยาลัยเกษตรศา | สตว์                    |     |   | ļ |
|             |       |                    |                         |                 |           |                 |                    |                  |                         |     |   |   |

รูปที่ 1

 คลิกปุ่ม "scores" ของผู้ใต้บังคับบัญชาที่ต้องการ ได้หน้าต่างดังรูปที่ 2 ประกอบด้วยรายการประเมินผล การปฏิบัติงาน จำนวน 5 ส่วน คือ

ส่วนที่ 1 ข้อมูลส่วนตัว ส่วนที่ 2 การประเมินผลสัมฤทธิ์ ส่วนที่ 3 การประเมินสมรรถนะ ส่วนที่ 4 สรุปผลการประเมิน ส่วนที่ 5 ข้อเสนอแนะ

| _ркожение<br>рмзеки∠елл х \                                                                                                    | th | - 1 |   | × |  |  |
|----------------------------------------------------------------------------------------------------|----|-----|---|---|--|--|
| ← → C   🕯 Jaoaňu   https://pms.ku.ac.th/index.php?mode=head8app=scores8staff=0                                                      | \$ | ç   | Q | : |  |  |
| PMS@KU-2017 Home <b>ประเมินผู้ได้ไรด้บรัญชา</b> ในผอบหมายงาน (JA) 🕶 รายงาน 🕶 รอบการประเมิน เม.ยมิ.ย.2560 🌲 นายประคมเคย นี้ละคุปต่   |    |     |   |   |  |  |
| ประเมินผลการปฏิบัติงาน                                                                                                    |    |     |   |   |  |  |
| ส่วนที่ 1 ข้อมูลส่วนตัว ส่วนที่ 2 การประเมินผลลับถูทธิ์ ส่วนที่ 3 การประเมินสมธรถนะ ส่วนที่ 4 สรุปผลการประเมิน ส่วนที่ 5 ข้อเสนอแนะ |    |     |   |   |  |  |
| ส่วนที่ 1 ข้อมูลส่วนดัว                                                                                                    |    |     |   |   |  |  |
| ชื่อผู้รับการประเมิน : นางสาวกัลยกร พัดนำธง ชื่อต่าแหน่งงาน : นักวิชาการคอมพิวเตอร์ ข่านาญการพัเศษ                                  |    |     |   |   |  |  |
| ตั้งกัด : สำนักบริการคอมพิวเตอร์ ฝ่าย : สำนักบริการคอมพิวเตอร์                                                                      |    |     |   |   |  |  |
| วัน เดือน ปี ที่บรรจุ : 02/10/2558 อายุงาน 2 ปี ระดับการศึกษาสูงสุด : ปริญญาตริ                                                     |    |     |   |   |  |  |
| Version : Alpha 1.3 @ 2017 พัฒนาโดย ฝ่ายระบบสารสนเทศ สำนักบริการคอมพิวเตอร์ มหาวิทยาสัยเกษครศาสตร์                                  |    |     |   |   |  |  |
|                                                                                                    |    |     |   |   |  |  |
|                                                                                                    |    |     |   |   |  |  |
|                                                                                                    |    |     |   |   |  |  |
|                                                                                                    |    |     |   |   |  |  |
|                                                                                                    |    |     |   |   |  |  |
|                                                                                                    | _  |     | - | - |  |  |

รูปที่ 2

- 2.1 ส่วนที่ 1 แสดงข้อมูลส่วนตัวของผู้ใต้บังคับบัญชา ตามรูปที่ 2
- 2.2 ส่วนที่ 2 แสดงแบบฟอร์มการประเมินผลสัมฤทธิ์ของงาน โดยหัวหน้างาน/หัวหน้าฝ่าย จะมีคะแนน เต็ม 70 คะแนน สำหรับผู้ปฏิบัติงาน มีคะแนนเต็ม 80 คะแนน ดังรูปที่ 3 โดยให้ใส่คะแนนลงในช่อง "ผลงานที่ปฏิบัติได้" ตามตัวชี้วัดผลงานหลัก (KPIs) กรณีที่การกระจายค่าเป้าหมายสู่ระดับการ ประเมิน ไม่สามารถคำนวณได้ ในช่อง"ผลงานที่ปฏิบัติได้" ให้ปล่อยว่างไว้ แล้วใช้ตัวเลือก (drop down lists) ในคอลัมน์ "ระดับการประเมินที่ได้รับ (2)" แทน เมื่อได้ป้อนคะแนนทุก KPIs เสร็จ แล้ว ให้คลิกปุ่ม "บันทึก" ระบบจะบันทึกและคำนวณคะแนนให้เอง

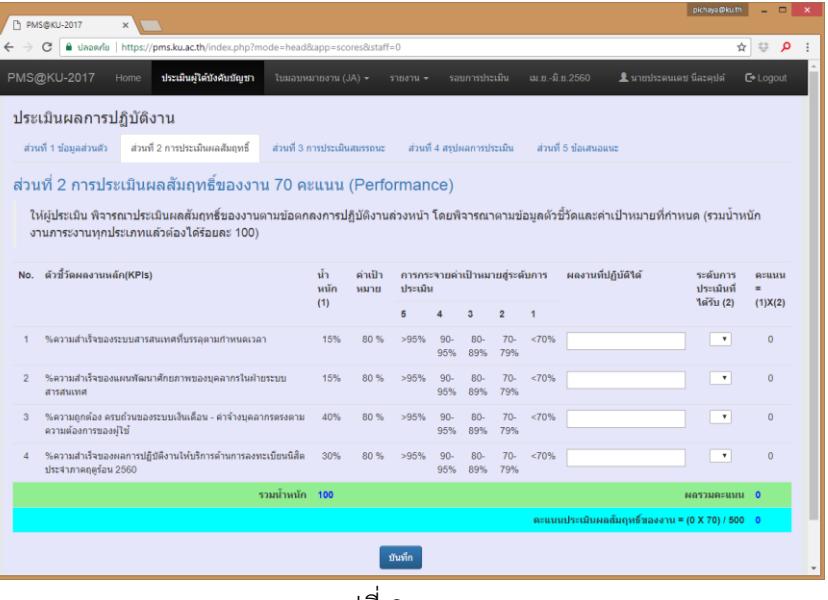

รูปที่ 3

 2.3 ส่วนที่ 3 เป็นการประเมินสมรรถนะ โดยหัวหน้างาน/หัวหน้าฝ่าย จะมีคะแนนเต็ม 30 คะแนน ประกอบด้วยสมรรถนะหลัก 20 คะแนน และสมรรถนะทางการบริหาร 10 คะแนน สำหรับ ผู้ปฏิบัติงาน มีคะแนนเต็ม 20 คะแนน ดังรูปที่ 4 และ 5

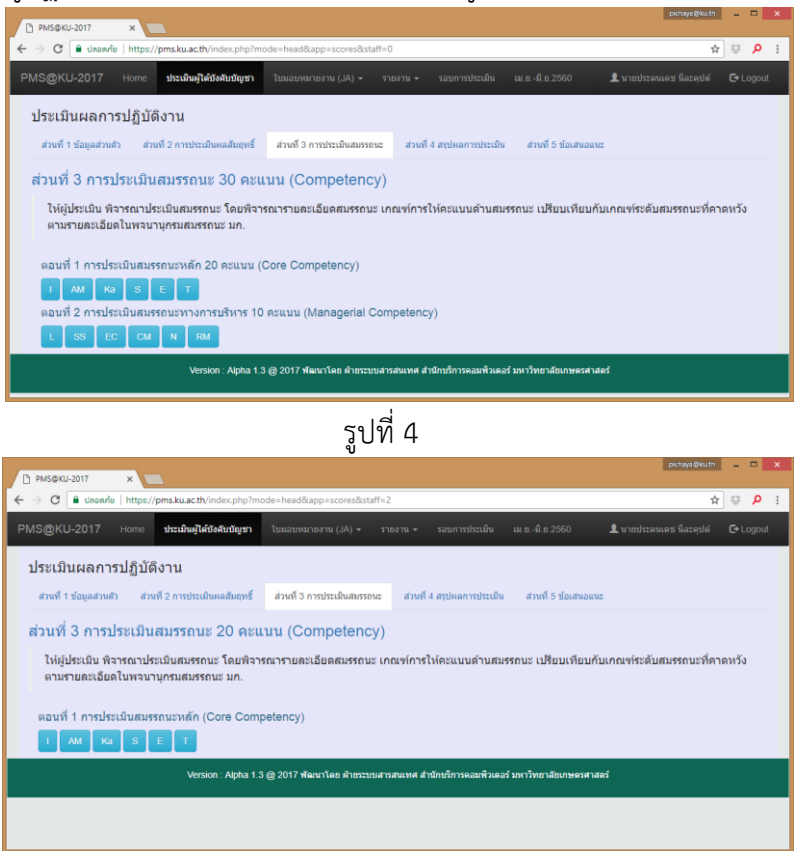

รูปที่ 5

2.3.1 ให้คลิกปุ่มสมรรถนะที่ต้องการให้คะแนน ตัวอย่าง คลิกปุ่ม "I" ดังรูปที่ 6

| P MS9KU-2017 X                                                                                                    | chaya@ku.th     | 7      | • ×        |
|----------------------------------------------------------------------------------------------------|-----------------|--------|------------|
| ← → C a Jaconia   https://pms.ku.ac.th/index.php?mode=head&app=scores&staff=0∁=CC&item=I                                                                                                    | \$              | Q.     | <u>ρ</u> : |
| PMS@KU-2017 Home <b>ประเมินผู้ได้ประเบญชา</b> ในขอบหมายงาน (JA) <del>-</del> รายงาน - รอบการประเมิน เม.ย.รมิ.ย.2560 🏦 นายประดนเลย มีล                                                                                                    | ոະթվան 🖸        | • Logo | ut         |
| ส่วนที่ 3 การประเมินสมรรถนะ 🗲 в∝к                                                                                                    |                 |        |            |
| ดอนที่ 1 การประเมินสมรรถนะหลัก 20 คะแนน (Core Competency)                                                                                                    |                 |        |            |
|                                                                                                    |                 |        |            |
| Core Competency : Innovation : มีความติดวิธีม                                                                                                    |                 |        |            |
| Definition (ดำจำกัดความ) : ความสามารถในการนำเสนอแนวคิดใหม่ๆ ในการปรับปรุงและพัฒนาประสิทธิภาพในการทำงานทั้งในระดับบุคคล ส่วนงาน และระดับองค์การ                                                                                                    |                 |        |            |
| การประเมินสมรรถบะหลัก ไฟญ์ประเม็นท่างคือง ✔ องใน 〇 ที่ผู้วิบกาประเม็นแสดงพฤติกรรมตามกายละเอ็ดของงรวมสามารถในแต่ละระดับ หากผู้วิบกาประเม็นในแสดงพฤติก<br>แสดงออกในชัดเจน ไฟเว็นไว้ใน่ต่องหาดคืองหมายโด ๆ องไป (ผู้วิบกาประเม็จะสองแสดงพฤติกรรมในสหรรณะระดับนั้น ๆ ควมทุกข้อจึงจะอีอวามีสมรรณะในระสับนั้น ๆ | เรรมเหล่านั้นห่ | ŝa     |            |
| ระดับ 1                                                                                                    |                 |        |            |
| แสดงออกถึงความเด็มใจที่จะรับพังความคิดเห็นที่หลากหลาย                                                                                                    |                 |        |            |
| 📃 แสดงออกถึงการขอศาแนะนำจากผู้อื่นในการพัฒนาความคิดริเริ่มในการท่างาน                                                                                                    |                 |        |            |
| ประยุกติใช้ความคิดเห็นของผู้อื่นเพื่อปรับปรุงกระบวนการทำงานของดน                                                                                                    |                 |        |            |
| แสดงออกถึงการขอมรับและการนำวิธีการทำงานใหม่ๆ มาประยุกต์ใช้                                                                                                    |                 |        |            |
| บันทึก                                                                                                    |                 |        |            |
|                                                                                                    |                 | _      | -          |
| Version : Alpha 1.3 @ 2017 ฟัตนาโดย ด้ายระบบสารสนเทศ สำนักบริการคอมพิวเตอร์ มหาวิทยาลัยเกษศรศาสตร์                                                                                                    |                 |        |            |

โดยการประเมินสมรรถนะแต่ละข้อ ให้ผู้ประเมินทำเครื่อง ⊠ ลงใน □ ที่ผู้รับการ ประเมินแสดงพฤติกรรมตามรายละเอียดของความสามารถในแต่ละระดับ หากผู้รับการ ประเมินไม่แสดงพฤติกรรมเหล่านั้นหรือแสดงออกไม่ชัดเจน ให้เว้นไว้ไม่ต้องทำเครื่องหมาย ใดๆ ลงไป (ผู้รับการประเมินจะต้องแสดงพฤติกรรมในสมรรถนะระดับนั้นๆ ครบทุกข้อจึง จะถือว่ามีสมรรถนะในระดับนั้นๆ)

- 2.3.2 ดำเนินการให้คะแนนสมรรถนะให้ครบทุกข้อ
- 2.4 ส่วนที่ 4 สรุปผลการประเมินการปฏิบัติงาน ประกอบด้วย 3 ส่วนย่อย ดังนี้
  - 2.4.1 การประเมิน ระบบจะคำนวณสรุปผลการประเมินการปฏิบัติงาน ดังรูปที่ 7

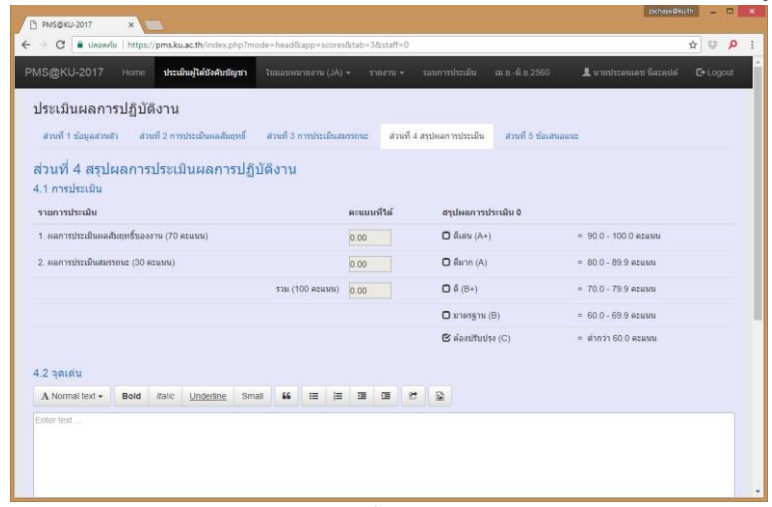

รูปที่ 7

- 2.4.2 จุดเด่น หัวหน้าสามารถบันทึกในฟอร์มได้ ดังรูปที่ 8
- 2.4.3 ข้อควรพัฒนา หัวหน้าสามารถบันทึกในฟอร์มได้ ดังรูปที่ 8

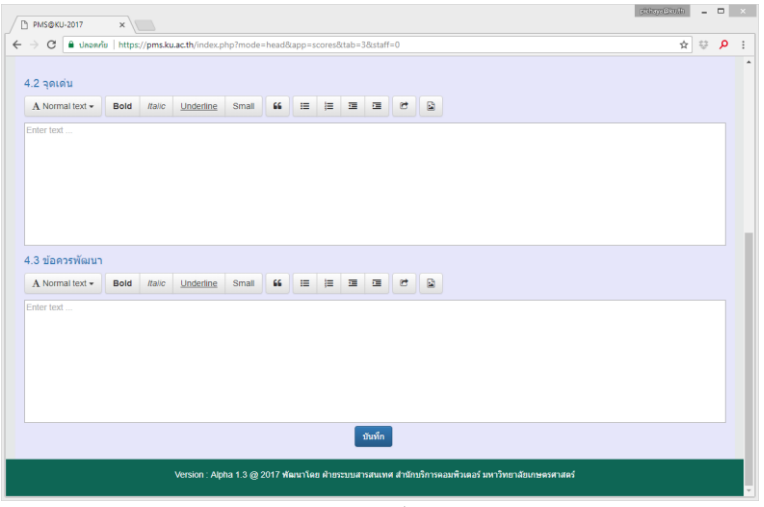

รูปที่ 8

 2.5 ส่วนที่ 5 ข้อเสนอแนะ หัวหน้าสามารถบันทึก แผนการพัฒนา และ ข้อเสนอแนะเพิ่มเติม ลงใน ฟอร์มได้ ดังรูปที่ 9

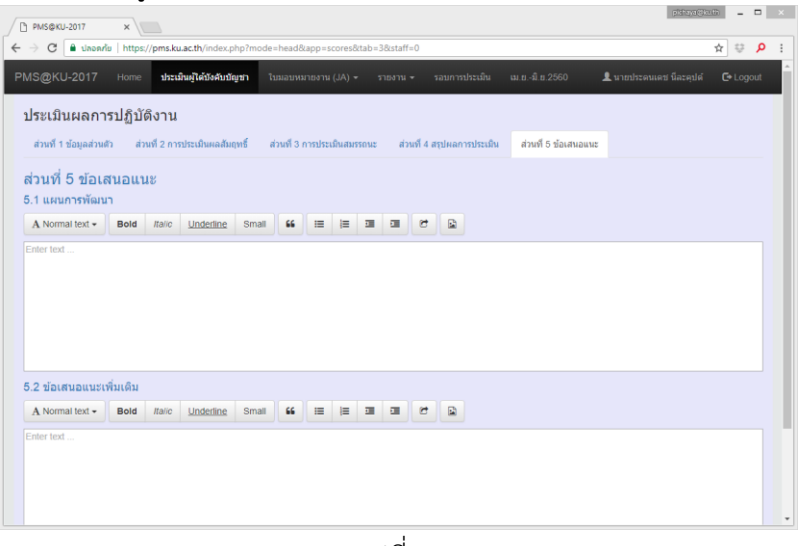

รูปที่ 9

- บันทึกคะแนนทุกคน โดยทำซ้ำตามขั้นตอนข้อ 1 2
- พิมพ์ใบสรุปแบบประเมินผลการปฏิบัติงาน โดยคลิกเมนูแท็บ "ประเมินผู้ใต้บังคับบัญชา" จะแสดง ตารางรายชื่อผู้ใต้บังคับบัญชา ดังรูปที่ 1
- 5. คลิกปุ่ม "Print" ของผู้ใต้บังคับบัญชาที่ต้องการ

-----